# 動画アップロード方法について

オンライン授業ではリアルタイム受講を原則としておりますが、通信障害等で受講ができなかった学生向けに、授業動画の録画 及びアップロードも原則としております。

前期授業期間中は容量の関係上、Stream (Microsoft 365[旧 Office 365]) と One Drive との併用をお願いしておりましたが、大学全体の容量増加やダウンロード不可の設定ができる観点から、原則 Stream へのアップロードを推奨いたします。

1. 「Zoom」で動画録画をした際のルール

- 2. 動画の Stream へのアップロード方法について
  - i. Stream に動画をアップロードする(本学学生・教職員全体に公開する場合)
  - ii. Stream に動画をアップロードする(本学学生・教職員の一部に公開する場合)
- 参考. Zoom クラウド上に保存した動画をストリーミング配信する方法について

参考. 【オンライン授業における講義動画の保管・運用フロー】

## 1.「Zoom」での録画をした際のルール

・録画をする際には、オンライン上の「クラウド」又は配信端末内の「ローカル」に保存をすることができます。 現在、「ローカル」に保存をすると、エラーが起きる場合が確認されていますので、「クラウド」を選択することを推奨します。 ・ローカルにダウンロードした後、クラウド上のものは削除してください。(2週間後には自動的に削除されます)

# 2. 動画の Stream へのアップロード方法について

Microsoft365 にログインし、Stream を選択します。

| III Office 365    |          | ▶ 検索 |       | у <del>ү</del> ү | y i     |       |      | ہ<br>ف        | ₽<br>₽<br>₽ | © ? ( | Q |
|-------------------|----------|------|-------|------------------|---------|-------|------|---------------|-------------|-------|---|
| こんばんは             |          |      |       |                  |         |       |      | <b>Office</b> | インストール ~    |       |   |
| + 💶               | •        | w    | x     |                  | N       | uji   | s    | -             |             |       |   |
| 新規作成 Outlook      | OneDrive | Word | Excel | PowerPoint       | OneNote | Teams | Sway | Forms         | Stream      | j –   |   |
| -><br>すべてのアブ<br>リ |          |      |       |                  |         |       |      |               |             |       |   |

i. Stream に動画をアップロードする(本学学生・教職員全体に公開する場合)

①+作成>動画のアップロード を選択します。

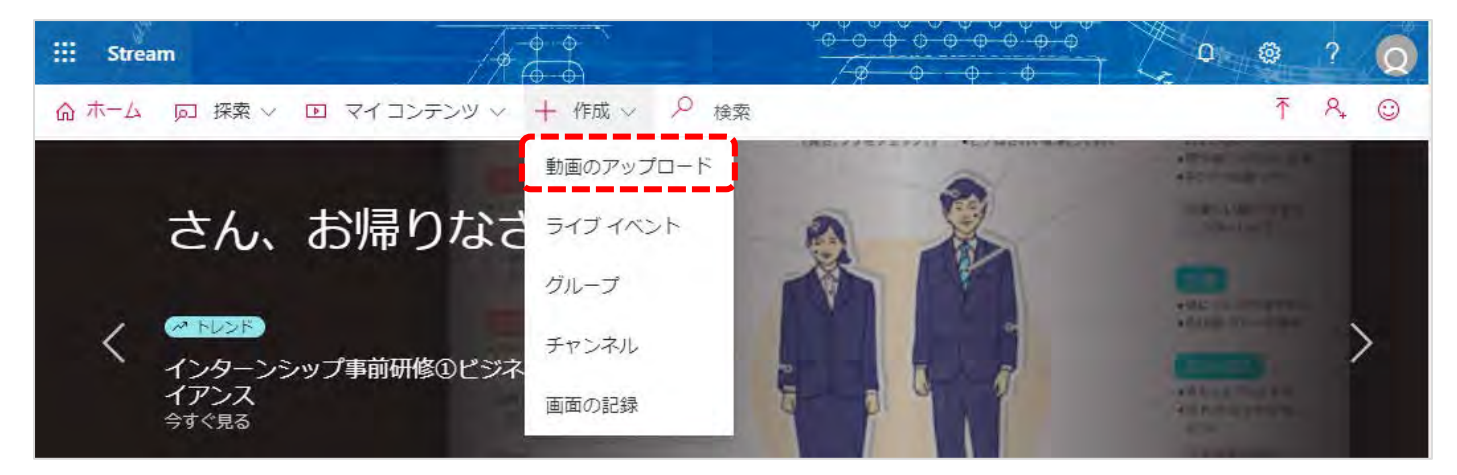

②アップロードするファイルをドラッグするか、参照を押して指定のファイルを選択します。

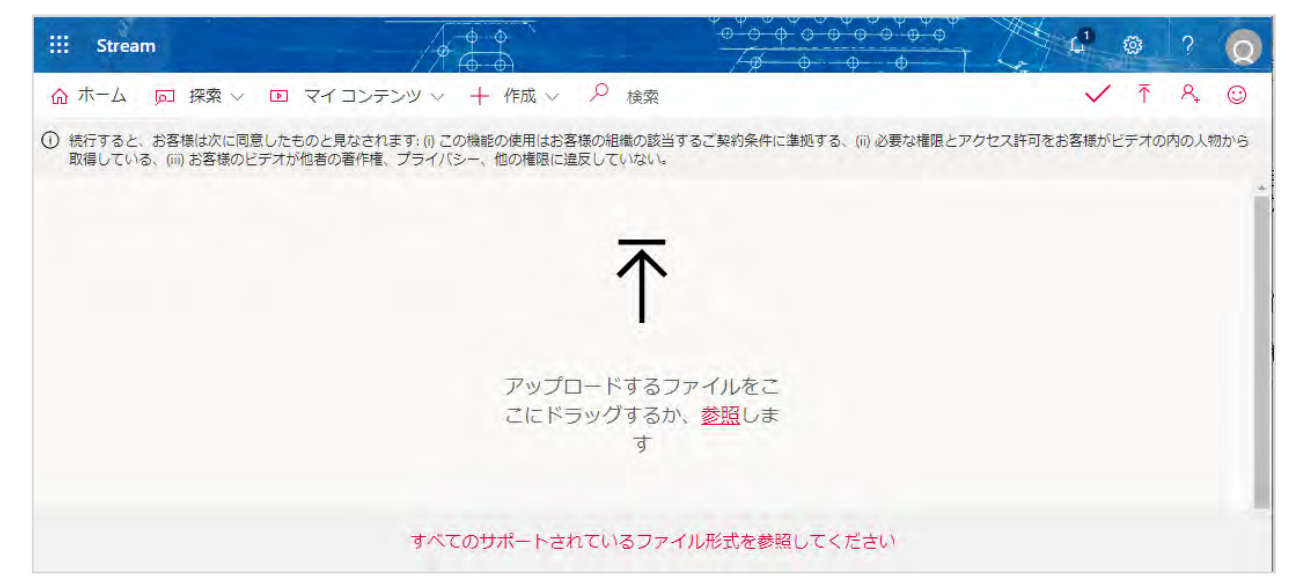

③アップロードが完了し、動画の名前等必要事項を入力したら「公開」ボタンを押します。

| ● 詳細<br>名別<br>火1限_経営学入門01<br>説明<br>♥hashtags を含むビデオの説明を作成します。                                                              | 下記は推奨の語<br>状況に合わせて<br>適宜設定をお願                                                                                              | 设定です。<br>こ<br>頭いいたします。                                                                                                    |
|----------------------------------------------------------------------------------------------------|----------------------------------------------------------------------------------------------------|----------------------------------------------------------------------------------------------------|
| 動画の言語を設定すると、サポートされている言語 の字幕を自動的に生成することができます。詳細 (情報)   動画の言語で 日本語 ソ   サムネイル   サムネイル   ・ ・ ・ ・ ・ ・ ・ ・ ・ ・ ・ ・ ・ ・ ・ ・ ・ ・ ・ | <ul> <li>アクセス許可</li> </ul>                                                                                                 | <ul> <li>✓ オブション</li> <li>コメントの</li> <li>● オフ</li> <li>ノイズ抑制 (0) サポートされているビデオの表示</li> <li>● オン</li> <li>キャブシンの</li> <li>□ チン</li> <li>ロージャブシンの</li> </ul> |
| アクセス許可<br>オプション                                                                                                    | <ul> <li>社内の全員にこの動画の閲覧を許可する ○</li> <li>共有する相手 ○</li> <li>ユーザー ∨ ユーザー の検索 ○</li> <li>セッションを表示するユーザー ○ 所有者 ○ 表示 ○</li> </ul> | <ul> <li>マキャンションの日前1000000000000000000000000000000000000</li></ul>                                                                                        |

④「共有」ボタンを押すと、リンクを取得することができるので、公開したい学生に URL を共有します。

#### ii. Stream に動画をアップロードする(本学学生・教職員の一部に公開する場合)

※事前にTeams (Microsoft365[旧 Office365])を設定のうえ、作成したチームに公開したい学生を参加させる必要があります。 ①+作成>チャンネルを選択します。

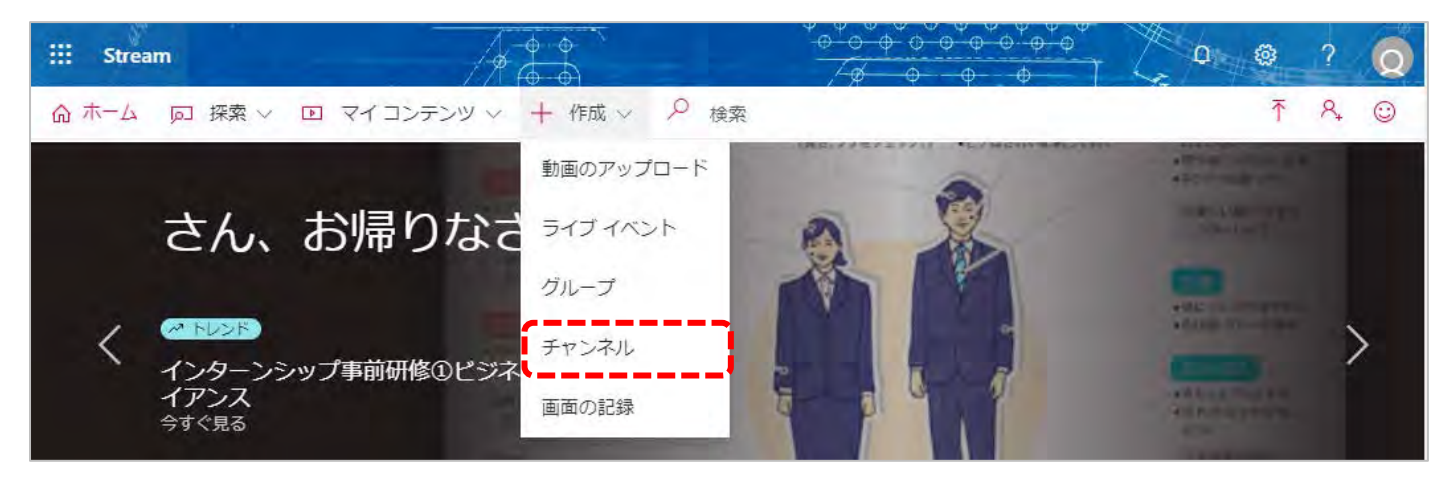

②必要事項を記入し、グループを選択します。公開先となる、事前に Teams で作成したグループを選択します。 作成が終わったらページ下部の「作成」ボタンを押します。

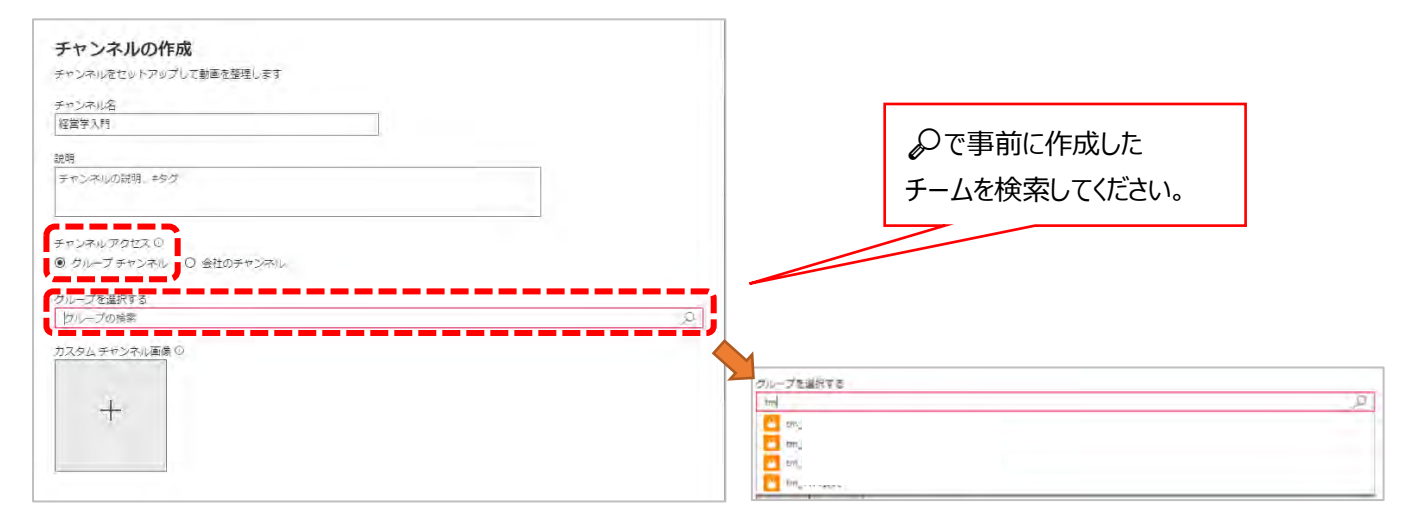

#### ③作成が完了したら、iの②と同様の手順で動画をアップロードします。

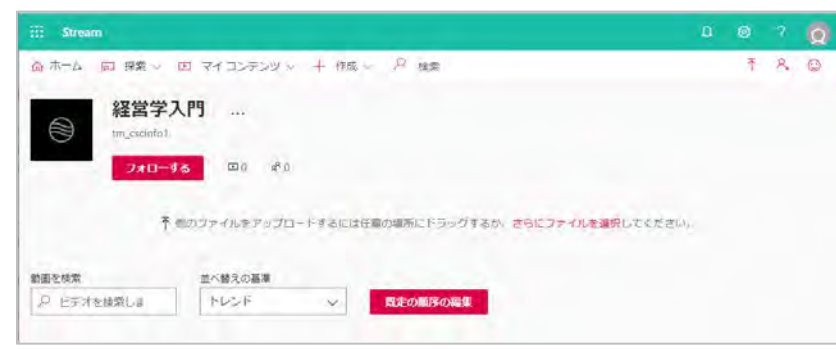

④動画がアップロードされた後、必要な設定をして、公開ボタン押すと、選択された先のみに公開されます。

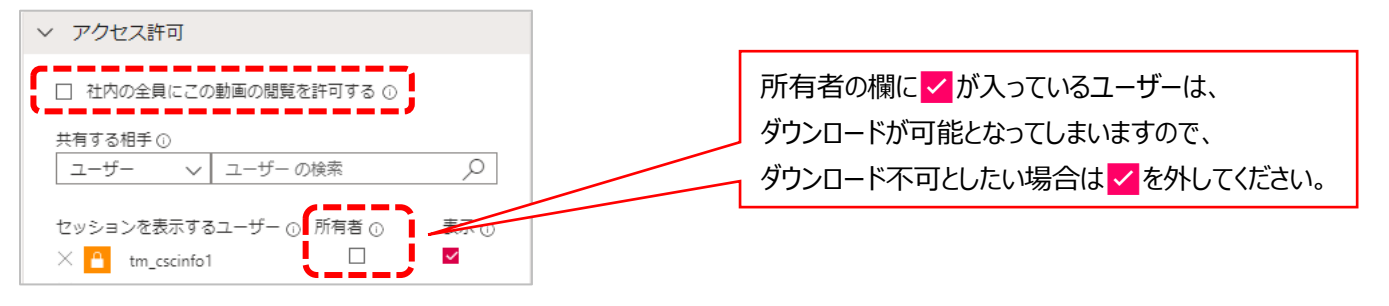

### 参考. Zoom クラウド上に保存した動画をストリーミング配信する方法について

Zoom で実施した動画を、クラウドに保存した場合、授業動画をストリーミングで配信することも可能です。 大学全体での動画保存容量と保存期間(2週間)を踏まえ、Stream での配信を推奨しております。

<動画ストリーミング配信方法手順>

①Zoom ブラウザ (Web) 版にログインする

②記録>クラウド記録 からストリーミング配信したい動画を選択する

| יעבעישעע <b>אוויט</b> אי | ミーティングをスケジュールする ミーティングに参加する ミーティングを開催する マ                                             |
|--------------------------|---------------------------------------------------------------------------------------|
| プロフィール                   | クラウド記録 ローカル記録                                                                         |
| ミーティング<br>ウェビナー          | 14 日間に保存された後、クラウドレコーディングが自動的に削除されます。単一のレコーディングに対して自動削除を無効にす<br>必要がある場合は、管理者に連絡してください。 |
| 記録                       | 開始 yyyy/mm/dd 📄 終了 2020/08/26 📄 全ステータス ✔                                              |
|                          |                                                                                       |
| アカウントプロフィール              | 検索: ID ・ Q. 検索 エクスポートする                                                               |
| アカウントプロフィール<br>レポート      | 検索: ID  ◆ Q  検索 エクスポートする<br>選択したものを削除する 全て削除する                                        |
| アカウントプロフィール<br>レポート      | 検索: ID → Q 検索 エクスポートする<br>選択したものを削除する 全て削除する<br>□ ミーティング用始時刻 ファイルサイズ 内を自動<br>副除       |

③右側の「共有」ボタンをクリックし、共有の設定を行います(ダウンロード不可の設定を推奨します)

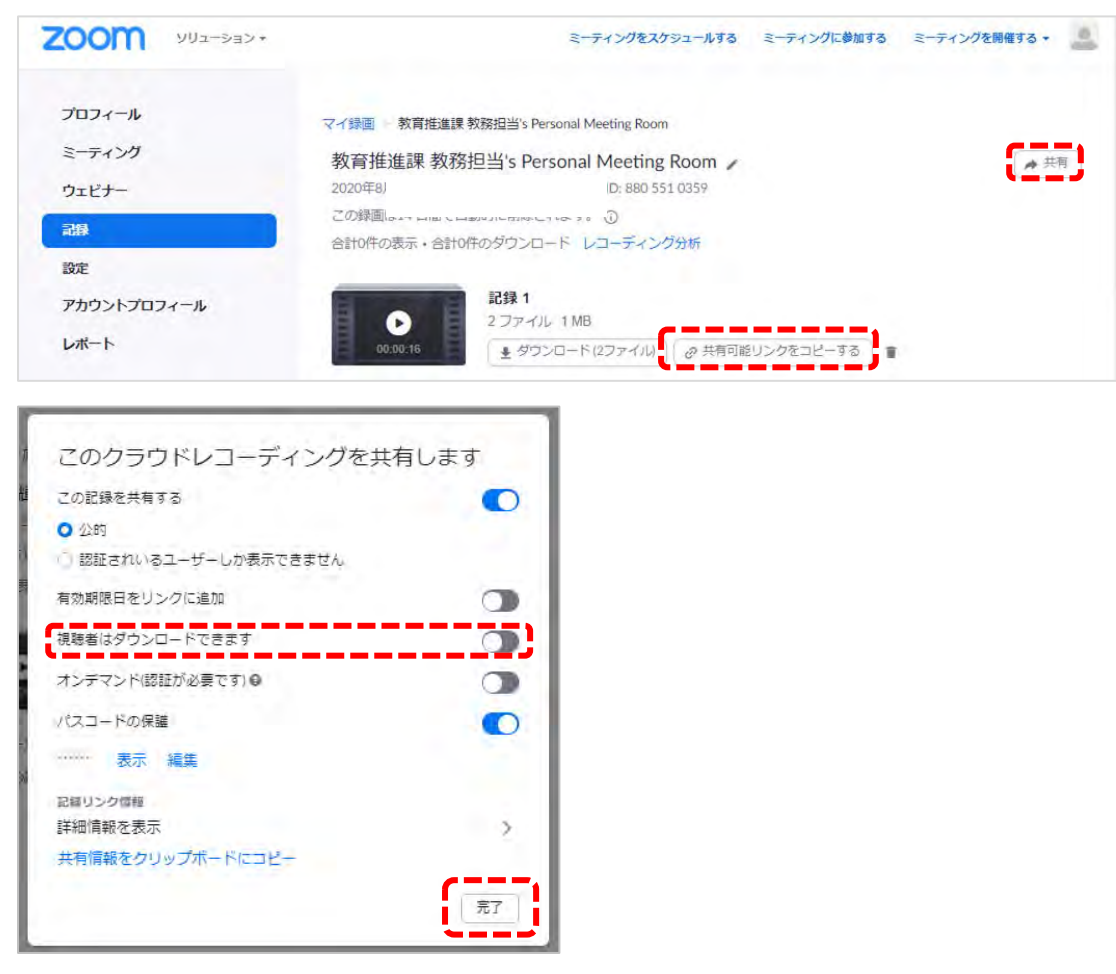

④設定が終了したら完了ボタンを押し、「共有可能リンクをコピーする」を押しリンクをコピーする。⑤対象の学生にリンクを周知する

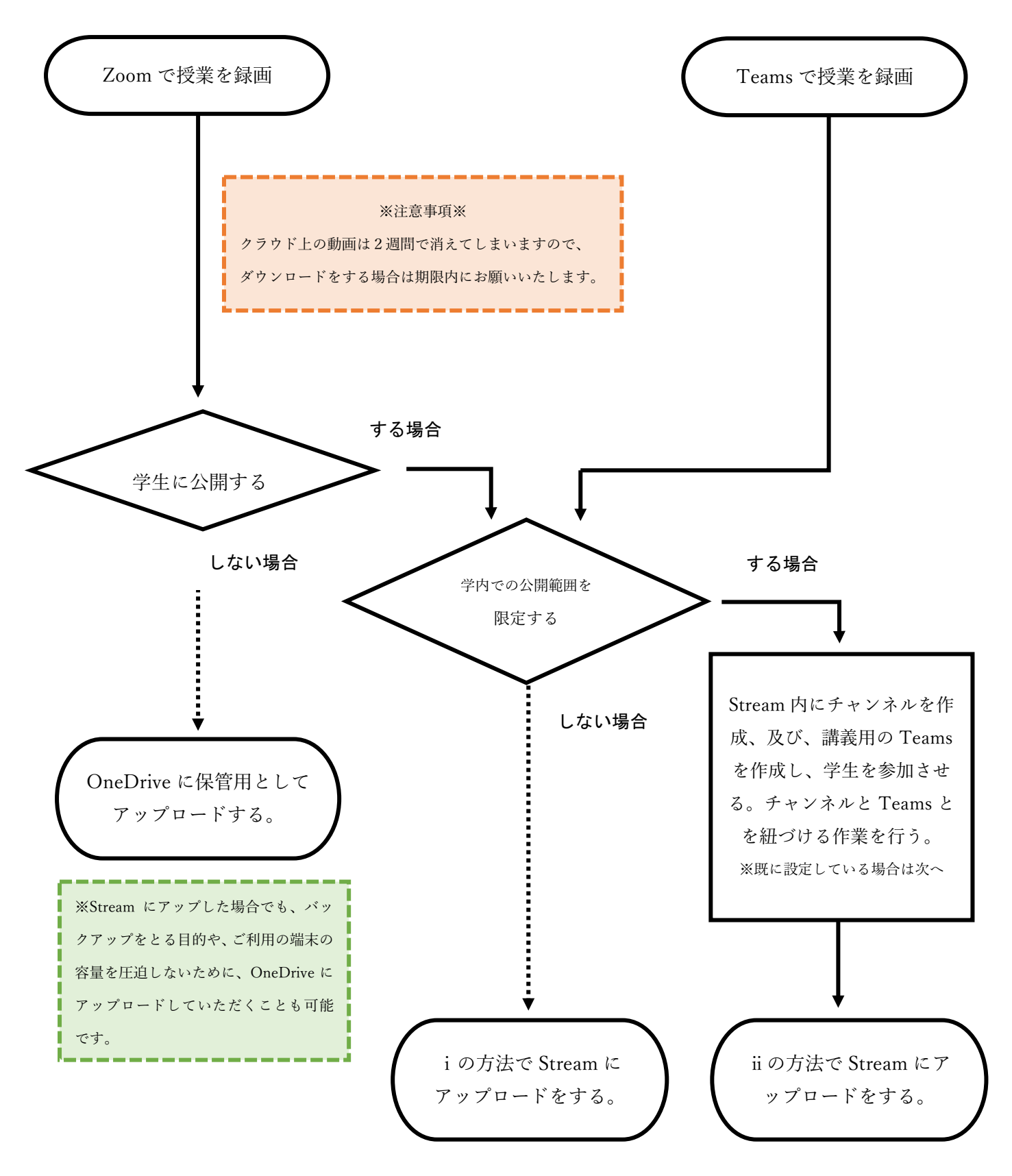